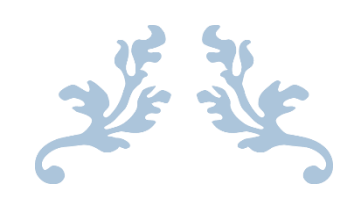

## 教职工因公赴台、政审流程使用手册

教职工版

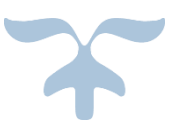

- 一、教职工因公赴台流程的整体介绍
  - 阶段1、赴台申请:

即校内审核,起始于申请提交,到校领导审批通过后结束;

阶段 2、赴台公示:

阶段 1 结束后,会在师生综合服务平台(service.ecnu.edu.cn)中进行校内公示;

- 阶段3、政审结果
- 阶段4、发文
- 阶段5、市台办审批
- 阶段6、赴台行前教育
- 阶段7、赴台访问
- 阶段8、回校手续办理

回校后,请提交回校申报,提交并完成审批后,可以进行后续财务报销。

注:阶段1、阶段8需要申请人进行操作,其他阶段只需要查看进度即可。

- 二、进入申请页面:
- 1、方式一:

访问师生综合服务平台(http://service.ecnu.edu.cn),

由于该平台集成在学校统一身份认证服务中,因此首先跳出的是统一身份认证服务的登录页面,使用公共数据库用户名密码登录。

| PORTAL |                                            |                                                                                                    |
|--------|--------------------------------------------|----------------------------------------------------------------------------------------------------|
|        | 用户名:<br>密码:<br>验证码: 55L><br>登录 取消<br>④忘记密码 |                                                                                                    |
| _      | 选课系统(本专科生)快速入口                             | And a state of the second state of the second |

在师生综合服务平台中,在"网上办事"栏目中的"因公出国(境)服务"中,点击"因 公赴台申请"。

| <b>■</b> 网上服务 |                                                                      |
|---------------|----------------------------------------------------------------------|
|               |                                                                      |
| 科研服务          | 项目立项 经费追加 项目预算调整 项目结题 项目合同查询 论文成果录入 专利成果录入                           |
| 财务服务          | 预约报销 酬金申报 财务项目管理 项目经费查询                                              |
| 本科教学          | 个人课表查询 个人评教结果查询 个人考试安排 成绩录入 毕业论文指导 全校开课查询 各院系培养方案                    |
| 研究生指导         | 导师硕导资格申请  导师博导资格申请  研究生招生  学术型研究生选课结果  学术型研究生课表  专业学位研究生选课结果  专业学位课表 |
|               | 学术型研究生成绩查询与录入 专业学位研究生成绩查询 专业学位研究生成绩录入 助教申报 导师设置助研岗位 助管管理             |
|               | 所指导研究生查询                                                             |
| 公共服务          | 校园卡服务 会场预定 暑期疗休养申请 东航机票预定                                            |
| 个人信息          | 基本信息 年度考核 个人 <b>薪酬 公积金查询 缴税查询</b> 党费查询                               |
| 校内公开          | 出国 ( 境 ) 公示                                                          |
| 因公出国 (境)服务    | 因公出国或赴港澳申请 因公赴台申请                                                    |

2、方式二:

## http://iprocess.ecnu.edu.cn

由于该平台集成在学校统一身份认证服务中,因此首先跳出的是统一身份认证服务的登录页面,使用公共数据库用户名密码登录。

| PORTAL |                  |  |
|--------|------------------|--|
|        | 用户名:             |  |
|        | 密码:              |  |
|        | 登录 取消            |  |
|        | 选课系统 (本专科生) 快速入口 |  |
|        |                  |  |

在页面左边的菜单栏中选择"流程办公"--"发起新流程",

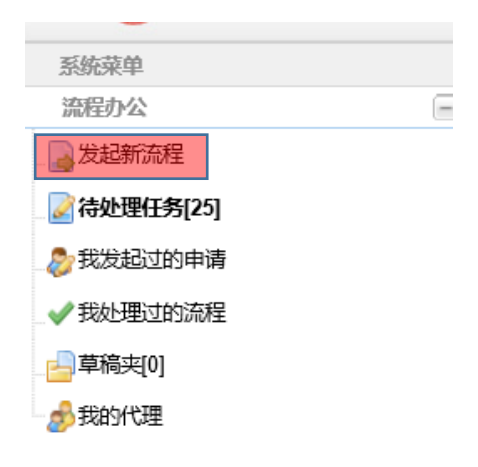

| 3大学<br>Sormal LINVERSITY | 3 | 8      | $\bigcirc$ |
|--------------------------|---|--------|------------|
| 令处理任务。 发起新流程 *           |   | 欢迎怒,张瑾 | <u>退出</u>  |
| 业务类                      |   |        |            |
| □ 四公出国或赴港资申请③            |   |        |            |
|                          |   |        |            |

三、填写、提交、查看因公赴台申请

系统允许申请人本人不是赴台的人,而为其他人提交赴台申请的情况; 提交申请的时候,可以多名赴台的人提交一个申请,也可以一人一申请。

情景举例:申请人不是赴台的人

信息办 A 老师为信息办 B、C 两位老师提交去台湾参加会议的赴台申请。 A 老师按照前述的方式之一进入申请页面,在显示出的申请表中逐一填写因公赴台所需 的信息;

| 日 因公赴台申请  | 流程        |            |                         |            |               |                    |      |         |         |
|-----------|-----------|------------|-------------------------|------------|---------------|--------------------|------|---------|---------|
| 申请人信息     |           |            |                         |            |               |                    |      |         |         |
| 申请人姓名:    | 张瑾        |            |                         |            | 单位:           | 公共信息中心             | ~    |         |         |
| 团队信息      |           |            |                         |            |               |                    |      |         |         |
| *出访地类型:   | ●台        |            |                         |            | 出访任务:         | 赴台参会               | ~    |         |         |
| *组团类型:    | 非双跨(本     | 校自组)       | ~                       | •          | 组团单位:         | 华东师范大学             |      |         |         |
| *带团人:     | 张增修       |            | 2                       |            | <b>*</b> 联系人: | 张瑾                 |      | ]       |         |
| *联系人电话:   | 62233081  |            |                         | *B         | 系人邮箱:         | jzhang@ecnu.edu.cn |      |         |         |
| *出访日期:    | 2016-11-2 | 7          | •                       |            | 返回日期:         | 2016-11-30         |      |         |         |
|           | ☑ 校内      |            | 交外                      |            |               |                    |      |         |         |
| *费用来源:    | 全部由我方     | 5组团单位承担    |                         |            |               |                    |      |         |         |
| *团组成员中    | 見否存在會     | 調休成员: 〇 是  | <ul> <li>① 否</li> </ul> |            |               |                    |      |         |         |
| *团组成员中    | "是否存在政    | 治敏感话题,"两个  | ·<br>▶中国","—中—台         | ;"问题等: ○ 是 | ●否            |                    |      |         |         |
| *经费编号:    | 123456    | 789000     |                         | 注:如果涉及     | 逐个经费。         | ,请以逗号分开,逐一填写       | i    |         |         |
| 出访地信息     |           |            |                         |            |               |                    |      |         |         |
|           |           |            |                         |            |               |                    |      | ¢£400   | mir¢    |
| □ 编辑 出访地区 | 停留差刑      | 出访日期       | 返杆日期                    | 于数         | 到访原因          |                    | 谢语单位 | an na t | 0036572 |
|           | 一次入境      | 2016-11-27 | 2016-11-30              | 4          | 参加会议          | 和研讨、参加会议和研…        | 台湾大学 |         |         |
|           |           |            |                         |            |               |                    |      |         |         |

| <           |        |            |              |               |       |           |          |              | >    |
|-------------|--------|------------|--------------|---------------|-------|-----------|----------|--------------|------|
| 团组成员        |        |            |              |               |       |           |          |              |      |
|             |        |            |              |               |       |           |          | 新增           | 刪除   |
| 📄 编辑 姓名     | 性别     | 出生日期       | 户籍地          | 单位            | 级别    | 职称        | 借出/归还状态  | 证照有效状态       |      |
| 📄 编辑 张增修    | 男      | 1980-11-01 | 上海           | 华东师范大学        | 副处    | 高级工程师     |          | 未申请          |      |
| 📄 编辑 徐刚     | 男      | 1988-08-01 | 台湾           | 华东师范大学        | 无     | 1         |          | 未申请          |      |
|             |        |            |              |               |       |           |          |              |      |
| 附件上传        |        |            |              |               |       |           |          |              |      |
| 上传附件必需:邀请   | 图,行程单, | 赴台人员名单     | ,邀请方介绍,会     | 会议背景介绍,个人     | 研究课题词 | 说明,与会人员名单 | 9(中文)保证函 | (不涉及政治敏)     | 彭问题) |
| 只能上传小于20M的P | 付件     | 邀请函 行移     | <u>連</u> 请下载 | 赴台人员名单        |       |           |          | L            | 传附件  |
| ■ 文件类型      |        | 文件名称       | :            | 上传日期          |       | 上传人       | 册        | 除            |      |
|             |        | english.d  | locx         | 2016/11/1 11: | 56:11 | 张瑾        | 册        | <u>&amp;</u> |      |
|             |        |            |              |               |       |           |          |              |      |
|             |        |            |              | 提交申请 保存       | 字草稿   |           |          |              |      |

请注意,在申请表的"团组成员"中需要在每位成员的姓名前点击"编辑",为每位成员 逐一填写政审所需的信息。

| 辑                                                                               | 姓名                                                                                                    | 性别                                                                                                    | 出生日期                   | 户籍地              | 单位                                 |                        | 级别   | 职称 |                                                            | 借出/归还状态                                                                                                    | 证照有 | <b>ī</b> 效状态 |
|---------------------------------------------------------------------------------|----------------------------------------------------------------------------------------------------|----------------------------------------------------------------------------------------------------|------------------------|------------------|------------------------------------|------------------------|------|----|------------------------------------------------------------|----------------------------------------------------------------------------------------------------|-----|--------------|
| 鞋                                                                               | 张增修                                                                                                   | 男                                                                                                    | 1980-11-01             | 上海               | 华东师范大学 副处 高级                       |                        |      | 高级 | I程师                                                        |                                                                                                    | 未申请 |              |
| 鞋                                                                               | 徐刚                                                                                                    | 男                                                                                                    | 1988-08-01             | 台湾               | 华东师范                               | 大学                     | 无    | 1  |                                                            |                                                                                                    | 未申请 | <b>与</b>     |
| ()<br>()<br>()<br>()<br>()<br>()<br>()<br>()<br>()<br>()<br>()<br>()<br>()<br>( | 团组成员信息<br>金 选择团组<br>*姓<br>*身份证号<br>*广件<br>*工作单<br>*工作单<br>*友好副<br>*政治面明<br>*家庭地址、<br>政编码、电影<br>*学习工作简 | <ul> <li>減员</li> <li>名: *姓:</li> <li>1</li> <li>6浩</li> <li>4浩</li> <li>4浩</li> <li>5浩</li> <li>4年5,00</li> <li>4年5,00</li> <li>4年5,00</li> <li>4年5,00</li> <li>4年5,00</li> <li>4年5,00</li> <li>4年5,00</li> <li>4年5,00</li> <li>4年5,00</li> <li>4年5,00</li> <li>4年5,00</li> <li>44,00</li> <li>44,00</li></ul> | 徐 *名:<br>范大学<br>范大学    |                  | *汉语拼音:<br>*性别:<br>*出生曰期:<br>*最高学历: | 1<br>男<br>1988-0<br>硕士 | 8-01 |    | *赴台签注<br>拟力理地<br>*行政级易<br>*在职情况<br>*工作部吖<br>*职称:<br>*健康状况: | <ul> <li>上海</li> <li>・</li> <li>・<th></th><th>余 余 (1)</th></li></ul> |     | 余 余 (1)      |
| î٤.                                                                             | *家庭主要成员                                                                                               | 员情况:                                                                                                    |                        |                  |                                    |                        |      |    |                                                            | 多生物 地                                                                                                    | HR¢ | 件            |
|                                                                                 | 政治<br>)1 11                                                                                           | 面貌                                                                                                    | 工作单位、<br>(是否取得外<br>111 | 只务及居住地<br>国国籍、境外 | 长期或永久居留校                           | 2)                     |      |    |                                                            | UU B <sup>4</sup> PK                                                                                                    |     |              |
|                                                                                 | <                                                                                                    |                                                                                                    |                        |                  |                                    |                        |      |    |                                                            |                                                                                                    | >   |              |

信息填写好后,请按要求上传附件。

注:所有的因公赴台信息、政审信息必须逐条如实、完整填写后、按要求上传附件后才能提交成功。如果因公赴台的人曾经在本系统中提交过因公赴台申请,再次提交申请的

时候,原先的信息会自动显示,如果没有变化,无需再次填写。

申请提交成功后,申请人A可以登录 <u>http://iprocess.ecnu.edu.cn</u>,在"我发起过的申请" 中查看到提交的申请的校内审核进度。

| ●<br>単東の<br>EAST CHI   | NA NORMAL UNIVERSITY                |                    |     |                              | G                | の (1997) (1997) (19977) (19977) (1997) (1997) (1997) (1997) (1997) (1997) (1997) (19 | 2000         |
|------------------------|-------------------------------------|--------------------|-----|------------------------------|------------------|----------------------------------------------------------------------------------------------------|--------------|
| 系统菜单                   | 待处理任务 × 发起新淡程 ×                     | 我发起过的申请 ×          |     |                              |                  |                                                                                                    |              |
| 流程办公                   | - 田公児園(街)米                          |                    |     | 常記時間 2016.09.18 3 2016.10.31 | ◎ 液程任本 : ※注意     | ▼ 篩洗                                                                                                    | () 軟体刷       |
| 发起新流程                  |                                     |                    |     |                              | THE PROPERTY AND |                                                                                                    | 100 ML 11-94 |
| 2 (2.05.10) (C. 26.70) | >>>>>>>>>>>>>>>>>>>>>>>>>>>>>>>>>>> |                    |     |                              |                  |                                                                                                    |              |
| 6] 65/E1E1E5           | 参 因公赴台申请                            |                    |     |                              |                  |                                                                                                    |              |
| 我发起过的申请                | 请选择筛选列 👻 请输入查询家                     | (件 🔤 🔍 童词          |     |                              |                  |                                                                                                    | () 屏         |
| 彩砂理讨的流程                | 连程经末                                | 由演算 -              | 中语人 | 中連人部门                        | 查看历史             |                                                                                                    |              |
|                        | 院系领导审批                              | 固公赴台[2016]10180001 | 周薨  | 国际汉语教师研修基地                   | 查看历史记录           |                                                                                                    |              |
| 草稿夹[3]                 | 院系领导审批                              | 因公赴台[2016]10100001 | 周勇  | 国际汉语教师研修基地                   | 查看历史记录           |                                                                                                    |              |
| 我的代理                   | 完成                                  | 固公赴台[2016]09210002 | 周勇  | 国际汉语教师研修基地                   | 查看历史记录           |                                                                                                    |              |
|                        |                                     | 固公赴台[2016]09210001 | 周勇  | 国际汉语教师研修基地                   | 查看历史记录           |                                                                                                    |              |
|                        | 院系领导审批                              | 图公赴台[2016]09200004 | 周勇  | 国际汉语教师研修基地                   | 查看历史记录           |                                                                                                    |              |
|                        | 院系领导审批                              | 固公赴台[2016]09200003 | 周费  | 国际汉语教师研修基地                   | 查看历史记录           |                                                                                                    |              |
|                        | 院系领导审批                              | 因公赴台[2016]09200002 | 周顗  | 国际汉语教师研修基地                   | 查看历史记录           |                                                                                                    |              |
|                        | 院系领导审批                              | 固公赴台[2016]09200001 | 周薨  | 国际汉语教师研修基地                   | 查看历史记录           |                                                                                                    |              |
|                        | 院系领导审批                              | 固公赴台[2016]09190008 | 周勇  | 国际汉语教师研修基地                   | 查看历史记录           |                                                                                                    |              |
|                        | 院系领导审批                              | 因公赴台[2016]09190007 | 周勇  | 国际汉语教师研修基地                   | 查看历史记录           |                                                                                                    |              |
|                        | 完成                                  | 固公赴台[2016]09190006 | 周勇  | 国际汉语教师研修基地                   | 查看历史记录           |                                                                                                    |              |
|                        | 院系领导审批                              | 固公赴台[2016]09190005 | 周勇  | 国际汉语教师研修基地                   | 查看历史记录           |                                                                                                    |              |
|                        | 院系领导审批                              | 因公赴台[2016]09190004 | 周勇  | 国际汉语教师研修基地                   | 查看历史记录           |                                                                                                    |              |
|                        | 院系领导审批                              | 因公赴台[2016]09190003 | 周囲  | 国际汉语教师研修基地                   | 查看历史记录           |                                                                                                    |              |
|                        | 院系领导审批                              | 因公赴台[2016]09190002 | 周勇  | 国际汉语教师研修基地                   | 查看历史记录           |                                                                                                    |              |
|                        | 院系领导审批                              | 因公赴台[2016]09190001 | 周勇  | 国际汉语教师研修基地                   | 查看历史记录           |                                                                                                    |              |
| 日常办公                   | *                                   |                    |     |                              |                  |                                                                                                    |              |
| 系统维护                   | *                                   |                    |     |                              |                  |                                                                                                    |              |
| 的理论会                   |                                     |                    |     |                              |                  |                                                                                                    |              |

申请人 A 如果想看完整的赴台申请进度,可以到"报表查询"——"因公赴台报表查询"中 查看。

| 系统莱单         |
|--------------|
| 流程办公 +       |
| 日常办公 +       |
| 系统维护 +       |
| 报表查询 📃       |
| 三 因公出国或赴港澳申请 |
| 🖻 因公赴台报表查询   |
| 三 因公政审报表查询   |

| 系统菜单                   | 待处理任务 × 发起新流程 ×       | 我发起过的申请 × 因公赴台报表查询 × |           |          |    |      |            |            |          |        |      |    |            |
|------------------------|-----------------------|----------------------|-----------|----------|----|------|------------|------------|----------|--------|------|----|------------|
| 流程办公 ±                 | 田沢安設・                 | 法水里.                 | 報本: 今朝    | ~        |    |      |            |            |          |        |      |    |            |
| 日常办公 🔳                 | ETOTION.              | 10/X %.              | POR IDP   |          |    |      |            |            |          |        |      |    |            |
| 系统维护 +                 |                       |                      |           |          |    |      |            |            |          |        |      |    |            |
| · (理平台 ) (主            |                       |                      |           |          |    |      |            |            |          |        |      |    |            |
| uluats Ma              | ②、查询   m 重置条件   2 发   | 記申请 导出Excel 人事备案     |           |          |    |      |            |            |          |        |      |    |            |
| 本科生出国(燎)膏询             | 四 流水号                 | 团组名称                 | 组团类型      | 团组成员     | 人数 | 当前过程 | 计划出国日期     | 计划回国日期     | <b>#</b> | 申请时间   | 是否备案 | 状态 | 8          |
|                        | 1 四 因公赴台[2016]10180.  | 华东师范大学王冠西等2人赴台湾访问团组  | 非双跨(本校自组) | 王婷婷、王冠西  | 2  | 赴台申请 | 2016-10-29 | 2016-11-17 | 周勇       | 2016-1 | 未备案  | 处  | 直君         |
| \$科生回国报表查询             | 2 回 因公赴台[2016]10100.  | 华东师范大学左迪等1人赴台湾访问团组   | 非双跨(本校自组) | 左迪       | 1  | 赴台申请 | 2016-10-10 | 2016-10-10 | 周勇       | 2016-1 | 未备案  | 处  | 直看         |
| 开究生出国 ( 境 ) 查询         | 3 📃 因公赴台[2016]09210.  | 华东师范大学左迪等1人赴台湾访问团组   | 非双跨(本校自组) | 左迪       | 1  | 赴台访问 | 2016-09-08 | 2016-09-15 | 周勇       | 2016-0 | 未备案  | 处  | <b>主</b> 者 |
| 应生间围绕主查边               | 4 📃 因公赴台[2016]09210.  | z左众等2人赴台湾访问团组        | 非双跨(本校自组) | 左云云,左众,佐 | 3  | 赴台申请 | 2016-09-01 | 2016-09-07 | 周囲       | 2016-0 | 未备案  | 处  | 查看         |
| 176 Emiliar Deskel and | 5 📃 因公赴台[2016]09200.  | 华东师范大学左迪等2人赴台湾访问团组   | 非双跨(本校自组) | 左迪,王冠西   | 2  | 赴台申请 | 2016-09-03 | 2016-09-28 | 周勇       | 2016-0 | 未备案  | 处  | 直看         |
| 國公赴台报表查询               | 6 📃 因公赴台[2016]09200.  | 华东师范大学左迪等1人赴台湾访问团组   | 非双跨(本校自组) | 左迪       | 1  | 赴台申请 | 2016-09-10 | 2016-09-30 | 周勇       | 2016-0 | 未备案  | 处  | 直看         |
| 公政审报表查询                | 7 📃 因公赴台[2016]09200.  | 华东师范大学左迪等1人赴台湾访问团组   | 非双跨(本校自组) | 左迪       | 1  | 赴台申请 | 2016-09-02 | 2016-09-28 | 周勇       | 2016-0 | 未备案  | 处  | 查看         |
|                        | 8 📃 因公赴台[2016]09200.  | 华东师范大学左迪等1人赴台湾访问团组   | 非双跨(本校自组) | 左迪       | 1  | 赴台申请 | 2016-09-02 | 2016-09-30 | 周勇       | 2016-0 | 未备案  | 处  | 直著         |
| 以公出国或赴港澳甲请             | 9 📃 因公赴台[2016]09190.  | 华东师范大学左迪等2人赴台湾访问团组   | 非双跨(本校自组) | 左迪,王冠西   | 2  | 赴台申请 | 2016-09-28 | 2016-09-30 | 周勇       | 2016-0 | 未备案  | 处  | 童君         |
|                        | 10 📃 因公赴台[2016]09190. | 华东师范大学王冠西等2人赴台湾访问团组  | 非双跨(本校自组) | 王非,王冠西   | 2  | 赴台申请 | 2016-09-28 | 2016-09-30 | 周勇       | 2016-0 | 未备案  | 处  | 宣君         |
|                        | 11 📃 因公赴台[2016]09190. | 华东师范大学王冠西等1人赴台湾访问团组  | 非双跨(本校自组) | 王冠西      | 1  | 政审结果 | 2016-09-22 | 2016-09-30 | 周爵       | 2016-0 | 未备案  | 处  | 血石         |
|                        | 12 📃 因公赴台[2016]09190. | 华东师范大学左迪等1人赴台湾访问团组   | 非双跨(本校自组) | 左迪       | 1  | 赴台申请 | 2016-09-02 | 2016-09-30 | 周勇       | 2016-0 | 未备案  | 处  | 直看         |
|                        | 13 📃 因公赴台[2016]09190. | 华东师范大学左迪等1人赴台湾访问团组   | 非双跨(本校自组) | 左迪       | 1  | 赴台申请 | 2016-09-03 | 2016-09-29 | 周勇       | 2016-0 | 未备案  | 处  | 直着         |
|                        | 14 📃 因公赴台[2016]09190. | 华东师范大学左雨婷等2人赴台湾访问团组  | 非双跨(本校自组) | 左雨婷,左迪   | 2  | 赴台申请 | 2016-08-28 | 2016-09-21 | 周勇       | 2016-0 | 未备案  | 处  | 童君         |
|                        | 15 📃 因公赴台[2016]09190. | 华东师范大学左迪等1人赴台湾访问团组   | 非双跨(本校自组) | 左迪       | 1  | 赴台申请 | 2016-09-02 | 2016-09-24 | 周勇       | 2016-0 | 未备案  | 处  | 查看         |

点击"查看进度"后,系统会显示完整的赴台湾申请进度;

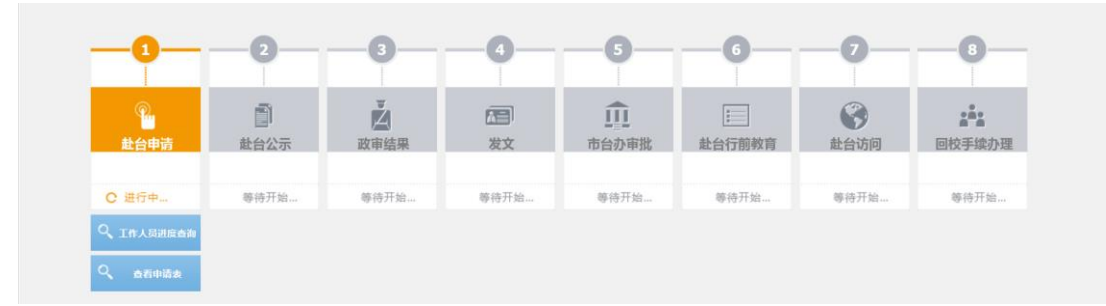

在完整的赴台湾申请进度中,第1阶段赴台申请就是校内的审批流程,点击"查看申请 表",显示的就是A提交的赴湾申请以及审批的进度。

- B、C两位老师作为赴台的老师,可以登录 <u>http://iprocess.ecnu.edu.cn</u>,在各自账号中的 "报表查询"——"因公赴台报表查询"中查看完整的赴台申请进度。
- 四、政审流程的发起和查看

在赴台申请提交后,系统自动为赴台湾的人发起政审流程。一人一政审,例如,A提交的赴台申请中有两位赴台的老师: B和C,那么系统自动发起两个政审流程。

政审流程仅申请人,赴台湾人本人,以及政审流程所涉及的二级党组织书记、基层党组 织书记、组织部可见。

申请人 A 可以登录 <u>http://iprocess.ecnu.edu.cn</u>,在"报表查询"——"因公政审报表查询"中查看到 B 和 C 的政审流程。

| 系统菜单        | ~ |
|-------------|---|
| 流程办公        | + |
| 日常办公        | + |
| 系统维护        | + |
| 报表查询        |   |
| 三 因公出国或赴港澳由 | 晴 |
| 三 因公赴台报表查询  |   |
| 三 因公政审报表查询  |   |
|             |   |

| 菜单                         | 待处理任务 ※ 发起新流程 ※ 我       | 发起过的申请 ※ 因公赴台探表查询   | ※ 因公政审报表查询 ※ |       |                |        |    |      |          |   |
|----------------------------|-------------------------|---------------------|--------------|-------|----------------|--------|----|------|----------|---|
| か公 🔳                       | 由请人:                    | 政审连水县·              | 由请日期:        |       | 法得任本·          | ~      |    |      |          |   |
| カ公 🔳                       |                         |                     |              |       |                |        |    |      |          |   |
| 推护 🛨                       |                         |                     |              |       |                |        |    |      |          |   |
| 平台 🔳                       |                         |                     |              |       |                |        |    |      |          |   |
| <b>西询 三</b>                | 🔍 查询 🛛 📷 重置条件           |                     |              |       |                |        |    |      |          |   |
| 4生出国(境)查询                  | <b>以申消水号</b>            | 因公田国(現))所不          | <b>守</b> 単   | 南人 回到 | 成页 甲语时间        | 甲濟人的丁  | )  | 是否打印 | 皇右历史     |   |
|                            | 1 因公出国(境)政审[2016]101    | 80002 因公赴台[2016]10  | 0180001 E    | 婷婷 王冠 | 西,王 2016/10/18 | 华东师范大学 | 活动 | 未打印  | 历史记录     |   |
| +生回国祝表重闻                   | 2 📰 因公出国(境)政审[2016]101  | 80001 因公赴台[2016]10  | 0180001 E    | 冠西 王冠 | 西,王 2016/10/18 | 华东师范大学 | 活动 | 未打印  | 历史记录     |   |
| 注出国(境)查询                   | 3 回 図公出国(境)成年(2016)10   | 00002 因公由国境2016     | 10100001 ž   | 迪 左這  | 2016/10/10     | 华东师范大学 | 活动 | 未打印  | /7341C32 | _ |
| 生间围极表音询                    | 4 📰 因公出国(境)政审[2016]101  | 00001 因公赴台[2016]10  | 0100001 ž    | 迪 左迪  | 2016/10/10     | 华东师范大学 | 活动 | 未打印  | 历史记录     |   |
|                            | 5 🗐 因公出国(境)政审[2016]100  | 90010 因公赴台[2016]10  | 0090003 3    | 婷婷 王冠 | 西,沈 2016/10/09 | 华东师范大学 | 活动 | 未打印  | 历史记录     |   |
| 2赴台报表查询                    | 6 📰 因公出国(境)政审[2016]100  | 90009 因公赴台[2016]10  | 0090003 27   | 富可 王超 | 西,沈 2016/10/09 | 华东师范大学 | 活动 | 未打印  | 历史记录     |   |
| 》政审报表查询                    | 7 📰 因公出国(境)政审[2016]10(  | 90008 因公赴台[2016]1(  | 0090003 E    | 冠西 王冠 | 西,沈 2016/10/09 | 华东师范大学 | 活动 | 未打印  | 历史记录     |   |
|                            | 8 📰 因公出国(境)政审[2016]100  | 90007               | Ŧ            | 婷婷    | 2016/10/09     |        | 活动 | 未打印  | 历史记录     |   |
| COMPACT NO REAL PRODUCTION | 9 📃 因公出国(境)政审[2016]100  | 990006 因公赴台[2016]10 | 0090002 ±    | 婷婷 王婷 | 序 2016/10/09   | 华东师范大学 | 活动 | 未打印  | 历史记录     |   |
|                            | 10 🔄 因公出国(境)政审[2016]100 | 90005 因公出国境(2016    | 10090001     | 富可 王翊 | 序,王 2016/10/09 | 华东师范大学 | 结束 | 已打印  | 历史记录     |   |
|                            | 11 🔄 因公出国(境)政审[2016]100 | 90004 因公出国境[2016    | 10090001 3   | 冠西 王鄉 | 廖,王 2016/10/09 | 华东师范大学 | 活动 | 未打印  | 历史记录     |   |
|                            | 12 📃 因公出国(境)政审[2016]100 | 90003 因公出国境[2016]   | 10090001 3   | 婷婷 王婷 | 廖,王 2016/10/09 | 华东师范大学 | 活动 | 未打印  | 历史记录     |   |
|                            | 13 💹 因公出国(境)政亩[2016]100 | 90002               | Ŧ            | 冠西    | 2016/10/09     |        | 活动 | 未打印  | 历史记录     |   |
|                            | 14 📃 因公出国(境)政审[2016]100 | 90001 因公赴台[2016]10  | 0090001 E    | 冠西 王冠 | 四 2016/10/09   | 华东师范大学 | 活动 | 未打印  | 历史记录     |   |
|                            | 15 🔄 因公出国(境)政审[2016]10( | 80012 因公出国境[2016]   | 10080006 8   | 維玲 徐继 | 段 2016/10/08   | 华东师范大学 | 活动 | 已打印  | 历史记录     |   |

B和C两位老师可以登录 <u>http://iprocess.ecnu.edu.cn</u>,在各自账号中的"报表查询"—— "因公政审报表查询"中查看到自己的政审流程。

尽管政审流程是在因公赴台申请提交后自动发起的,但是政审流程与因公赴台申请的校 内审核流程是完全独立的两个流程。

五、校内公示

在校内审批流程结束后,系统自动进入赴台完整流程的第2阶段赴台公示。

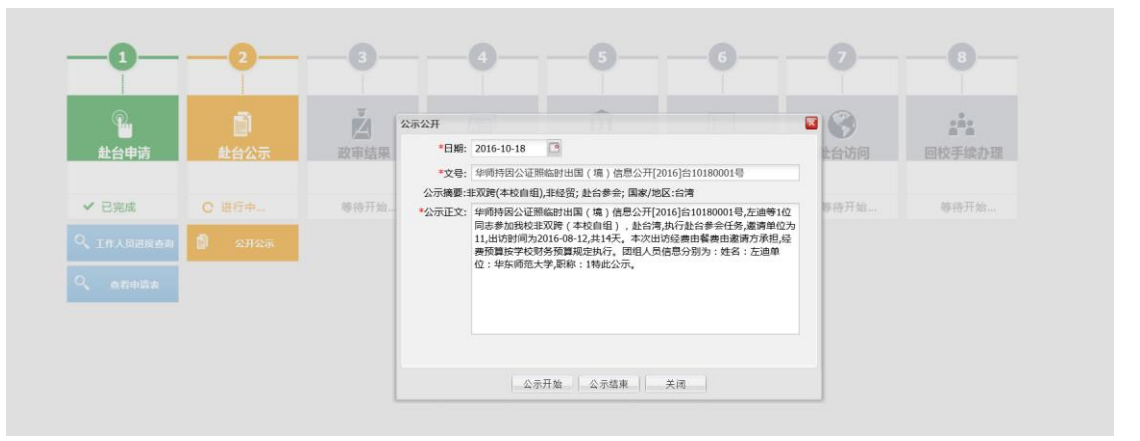

该赴台公示会自动显示在师生综合服务平台(service.ecnu.edu.cn)首页的"网上服务" —— "校内公开" —— "出国(境)公示" 中。

| 工作<br>深語                                                                                                    | 相关办事指南<br>申报、设备申购、财务报<br>与教学科研息息相关,参<br>行指南,办事方便又快                                                                                                    |                                                                                                    | 图,收入<br>(保办理等<br>1,应有尽                                                                                                    | <b>其他办事指南</b><br>如果在前面两个模块未找到需<br>要的内容,别放弃,未这里逛<br>逛吧。                                                                                                    |
|----------------------------------------------------------------------------------------------------|----------------------------------------------------------------------------------------------------|----------------------------------------------------------------------------------------------------|----------------------------------------------------------------------------------------------------|----------------------------------------------------------------------------------------------------|
| <b>谭</b> 网上服务                                                                                                    |                                                                                                    | 村.                                                                                                    |                                                                                                    |                                                                                                    |
| 科研服务项目                                                                                                    | 立项 经费追加 项目预算调                                                                                                    | 警 项目结题 项目合同查询 论文成:                                                                                                    | 果录入 专利成果录入                                                                                                    |                                                                                                    |
| 财务服务 预约                                                                                                    | 」报销 酬金申报 财务项目管                                                                                                    | 理 项目经费查询                                                                                                    |                                                                                                    |                                                                                                    |
| 本科教学 个人                                                                                                    | 课表查询 个人评教结果查询                                                                                                    | 个人考试安排   成绩录入   毕业论文排                                                                                                    | <b>\$</b> 9   全校开课查询   各院系培养                                                                                                    | 方案                                                                                                    |
| 研究生指导 导师<br>学术<br>所指                                                                                                    | ·顾导资格申请 导师博导资格<br>·型研究生成绩查询与录入 5<br>·得研究生查询                                                                                                    | 申请 研究生招生 学术型研究生选课结<br>业学位研究生成绩查询 专业学位研究生)                                                                                                    | 果   学术型研究生课表   专业学(<br>成绩录入   助赦申报   导师设置即                                                                                                    | 立研究生选课结果 专业学位课表<br>研岗位 助管管理                                                                                                    |
| 公共服务校园                                                                                                    | 1卡服务   会场预定   暑期疗休                                                                                                    | 养申请 东航机震预定                                                                                                    |                                                                                                    |                                                                                                    |
| 个人信息基本                                                                                                    | [信息   年度考核   <b>个人薪酬</b>                                                                                                    | 公积金查询 缴税查询 党费查询                                                                                                    |                                                                                                    |                                                                                                    |
| 校内公开                                                                                                    | (境)公示                                                                                                    |                                                                                                    |                                                                                                    |                                                                                                    |
|                                                                                                    |                                                                                                    |                                                                                                    |                                                                                                    |                                                                                                    |
| 系统导航                                                                                                    |                                                                                                    |                                                                                                    |                                                                                                    |                                                                                                    |
| 系统导航<br>建字:                                                                                                    |                                                                                                    |                                                                                                    |                                                                                                    | 查询 重畳                                                                                                    |
| 系统导航<br>建字:<br>号                                                                                                    |                                                                                                    | 公示日期                                                                                                    |                                                                                                    | 室询 重雪<br>团组名称                                                                                                    |
| 系统导航       建字:       号       時因公证照临时出国(境)                                                                                                 | 信息公开[2016]09080001号                                                                                                    | 公示日期<br>[ 2016-09-16 12:00 ]                                                                                                    | 公示摘要:非双跨(本校自組                                                                                                    | 查询 重 量           查询 重 量           团组名称           ),非经贸;参加会议;国家/地区:澳门                                                                                                    |
| 系统导航       建字:       号       時因公证照临时出国(境)       時自公证照临时出国(境)                                                                              | ▲ ▲  ▲ ▲ ▲ ▲ ▲ ▲ ▲ ▲ ▲ ▲ ▲ ▲ ▲ ▲ ▲ ▲ ▲ ▲ ▲ ▲ ▲ ▲ ▲ ▲ ▲ ▲ ▲ ▲ ▲ ▲ ▲ ▲ ▲ ▲ ▲ ▲ ▲ ▲ ▲ ▲ ▲ ▲ ▲ ▲ ▲ ▲ ▲ ▲ ▲ ▲ ▲ ▲ ▲ ▲ ▲ ▲ ▲< | 公示日期<br>[ 2016-09-16 12:00 ]<br>号 [ 2016-09-15 12:00 ]                                                                                                    | 公示摘要:非双跨(本校自组<br>公示摘要:非双跨(本校自组),                                                                                                    | <ul> <li>宣询</li> <li>重 音</li> <li>团组名称</li> <li>),非经贸;参加会议;国家/地区:演门</li> <li>非经贸;赴台访问讲学;国家/地区:台湾</li> </ul>                                                                                                    |
| 系统导航       建字:       号       耐持因公证照临时出国(境)       耐持因公证照临时出国(境)                                                                            | 【信息公开[2016]09080001号<br>【信息公开[2016]合090600024<br>信息公开[2016]合09090001号                                                                                                    | 公示日期         ·       [ 2016-09-16 12:00 ]         号       [ 2016-09-15 12:00 ]         ·       [ 2016-09-09 11:55 ]                                                                                                    | 公示摘要:非双跨(本校自组<br>公示摘要:非双跨(本校自组),<br>公示摘要:非双跨(本校自组),                                                                                                    | 查询 重量<br>团组名称<br>),非经贸;参加会议;国家/地区:澳门<br>非经贸;赴台访问讲学;国家/地区:台湾<br>),非经贸;参加会议;国家/地区:音港                                                                                                    |
| 系统导航           建字:           号           耐持因公证照临时出国(境)           耐持因公证照临时出国(境)           耐持因公证照临时出国(境)                                    | 信息公开[2016]09080001号<br>信息公开[2016]台99060002<br>信息公开[2016]09090001号<br>信息公开[2016]09080002号                                                                                                    | 公示日期           [ 2016-09-16 12:00 ]           号         [ 2016-09-15 12:00 ]           [ 2016-09-09 11:55 ]           [ 2016-09-08 03:25 ]                                                                                                    | 公示摘要:非双跨(本校自组)<br>公示摘要:非双跨(本校自组),<br>公示摘要:非双跨(本校自组<br>公示摘要:非双跨(本校自组                                                                                                    | 查询     重    重    重    重    重    重                                                                                                    |
| 家统导航           健字:           号           耐持因公证照临时出国(境)           耐持因公证照临时出国(境)           耐持因公证照临时出国(境)                                    | 信息公开[2016]09080001号<br>信息公开[2016]609060002<br>信息公开[2016]09090001号<br>信息公开[2016]09080002号<br>信息公开[2016]09080002号                                                                                                    | 公示日期           [ 2016-09-16 12:00 ]           号         [ 2016-09-15 12:00 ]           [ 2016-09-09 11:55 ]           [ 2016-09-08 03:25 ]           [ 2016-09-06 04:48 ]                                                                                                    | 公示摘要:非双跨(本校自组)<br>公示摘要:非双跨(本校自组),<br>公示摘要:非双跨(本校自组),<br>公示摘要:非双跨(本校自组<br>公示摘要:非双跨(本校自组<br>公示摘要:非双跨(本校自组                                                                             | 室询     重    重    重    重    重    重                                                                                                    |
| 案统导航<br>建字:<br>時因公证照临时出国(境)<br>耐持因公证照临时出国(境)<br>耐持因公证照临时出国(境)<br>耐持因公证照临时出国(境)<br>耐持因公证照临时出国(境)                                           | 信息公开[2016]09080001号<br>信息公开[2016]合090600024<br>信息公开[2016]09090001号<br>信息公开[2016]09080002号<br>信息公开[2016]09060001号                                                                                                    | 公示日期<br>- [2016-09-16 12:00]<br>号 [2016-09-15 12:00]<br>- [2016-09-09 11:55]<br>- [2016-09-08 03:25]<br>- [2016-09-06 04:48]<br>[2016-09-06 10:13]                                                                                                    | 公示摘要:非双跨(本校自组),<br>公示摘要:非双跨(本校自组),<br>公示摘要:非双跨(本校自组)<br>公示摘要:非双跨(本校自组<br>公示摘要:非双跨(本校自组<br>公示摘要:非双跨(本校自组                                                                             | 室询     重吾     团组名称     ),非经贸;参加会议;国家/地区:澳门     非经贸;参加会议;国家/地区:台湾     ),非经贸;参加会议;国家/地区:香港     ),非经贸;参加会议;国家/地区:澳门     ),非经贸;参加会议;国家/地区:澳门     ),非经贸;参加会议;国家/地区:澳门     ),非经贸;参加会议;国家/地区:澳门                                                                                                    |
| 系统导航 建字: 号 时每公证照临时出国(境) 时每公证照临时出国(境) 时每公证照临时出国(境) 时每公证照临时出国(境) 时每公证照临时出国(境) 时每公证照临时出国(境) 时每公证照临时出国(境)                                     | 信息公开[2016]09080001号<br>信息公开[2016]台990600024<br>信息公开[2016]09090001号<br>信息公开[2016]09080002号<br>信息公开[2016]09060001号                                                                                                    | 公示日期<br>- [2016-09-16 12:00]<br>号 [2016-09-15 12:00]<br>- [2016-09-09 11:55]<br>- [2016-09-08 03:25]<br>- [2016-09-06 04:48]<br>[2016-09-06 10:13]<br>号 [2016-09-01 12:00]                                                                                                    | 公示摘要:非双跨(本校自组)<br>公示摘要:非双跨(本校自组),<br>公示摘要:非双跨(本校自组<br>公示摘要:非双跨(本校自组<br>公示摘要:非双跨(本校自组<br>公示摘要:非双跨(本校自组),<br>() 二 () 二 () 二 () 二 () 二 () 二 () 二 () 二                                  | 查询     重    重    重    重    重    重                                                                                                    |
| 系统导航 建字: 号 时每四公证照临时出国(境) 时每四公证照临时出国(境) 时每四公证照临时出国(境) 时每四公证照临时出国(境) 时每四公证照临时出国(境) 时每四公证照临时出国(境) 时每四公证照临时出国(境) 时每四公证照临时出国(境)                | 信息公开[2016]09080001号<br>信息公开[2016]609060002<br>信息公开[2016]09090001号<br>信息公开[2016]09080002号<br>信息公开[2016]09060001号<br>信息公开[2016]台08250005<br>信息公开[2016]台08250004                                                                                                    | 公示日期           【2016-09-16 12:00 ]           号         【2016-09-09 11:55 ]           【2016-09-09 11:55 ]           【2016-09-08 03:25 ]           【2016-09-06 04:48 ]           【2016-09-06 10:13 ]           号         【2016-09-06 10:13 ]           号         【2016-09-01 12:00 ]           号         【2016-09-01 12:00 ] | 公示摘要:非双跨(本校自组)<br>公示摘要:非双跨(本校自组),<br>公示摘要:非双跨(本校自组<br>公示摘要:非双跨(本校自组<br>公示摘要:非双跨(本校自组<br>公示摘要:非双跨(本校自组),<br>公示摘要:非双跨(本校自组),<br>公示摘要:非双跨(本校自组),                                       |                                                                                                    |
| 家统导航 建字: 号 时参四公证照临时出国(境) 时参四公证照临时出国(境) 时参四公证照临时出国(境) 时参四公证照临时出国(境) 时参四公证照临时出国(境) 时参四公证照临时出国(境) 时参四公证照临时出国(境) 时参四公证照临时出国(境) 日本时四人证照临时出国(境) | 信息公开[2016]09080001号<br>信息公开[2016]全090600024<br>信息公开[2016]09090001号<br>信息公开[2016]09080002号<br>信息公开[2016]09060001号<br>信息公开[2016]台082500054<br>信息公开[2016]台082500054                                                                                                    | ム示日期<br>[ 2016-09-16 12:00 ]<br>号 [ 2016-09-15 12:00 ]<br>F [ 2016-09-09 11:55 ]<br>C [ 2016-09-08 03:25 ]<br>C [ 2016-09-06 04:48 ]<br>[ 2016-09-06 10:13 ]<br>号 [ 2016-09-01 12:00 ]<br>号 [ 2016-09-01 12:00 ]<br>日 [ 2016-08-31 03:54 ]<br>日 [ 2016 08 21 13:00 ]                                                       | 公示摘要:非双跨(本校自组<br>公示摘要:非双跨(本校自组),<br>公示摘要:非双跨(本校自组<br>公示摘要:非双跨(本校自组<br>公示摘要:非双跨(本校自组<br>公示摘要:非双跨(本校自组),<br>公示摘要:非双跨(本校自组),<br>公示摘要:非双跨(本校自组),<br>公示摘要:非双跨(本校自组),                     | 室询 重<br>団組名称 ),非経贸;参加会议;国家/地区:演门<br>非経贸;赴台访问讲学;国家/地区:合湾 ),非経贸;参加会议;国家/地区:雪港 ),非経贸;参加会议;国家/地区:演门 ),非経贸;参加会议;国家/地区:演门 非経贸;赴台访问讲学;国家/地区:演门 非经贸;赴台访问讲学;国家/地区:公湾<br>非经贸;赴台访问讲学;国家/地区:公湾                                                                                                    |
|                                                                                                    | 信息公开[2016]09080001号<br>信息公开[2016]6990600024<br>信息公开[2016]09090001号<br>信息公开[2016]09080002号<br>信息公开[2016]6082500054<br>信息公开[2016]6082500054<br>信息公开[2016]6082500024                                                                                                    |                                                                                                    | 公示摘要:非双跨(本校自组)<br>公示摘要:非双跨(本校自组),<br>公示摘要:非双跨(本校自组<br>公示摘要:非双跨(本校自组<br>公示摘要:非双跨(本校自组<br>公示摘要:非双跨(本校自组),<br>公示摘要:非双跨(本校自组),<br>公示摘要:非双跨(本校自组),<br>公示摘要:非双跨(本校自组),<br>公示摘要:非双跨(本校自组), | 室询 重      重      面组名称     (),非经贸;参加会议;国家/地区:澳门     非经贸;参加会议;国家/地区:台湾     (),非经贸;参加会议;国家/地区:台湾     (),非经贸;参加会议;国家/地区:澳门     (),非经贸;参加会议;国家/地区:澳门     (),非经贸;参加会议;国家/地区:台湾     (),非经贸;参加会议;国家/地区:台湾     (), 由县(), 由县(), ha(), ha(), ha(), ha(), ha(), ha(), ha(), ha(), ha(), ha(), ha(), ha(), ha(), ha(), ha(), ha(), ha(), ha(), ha(), ha(), ha(), ha(), ha(), ha(), ha(), ha(), ha(), ha(), ha(), ha(), ha(), ha(), ha(), ha(), |

## 六、回校确认的提交和查看

教职工回校以后,需要提交回校确认,审批通过后,教职工才可以去办理后续的财务报销手续。

在"报表查询"——"因公赴台申请"中找到需要提交回校确认的申请,点击"查看进度",在进度表的第8个阶段中,点击"发起申请"。

例如 A 老师为 B、C 两位老师申请赴台湾, A 只是申请人, 不是实际赴台湾的人, 这种情况下, 回校确认的时候, A、B、C 三位老师中的任何一位提交回校确认都可以。

| -0-                 | -0-      | -0-              | -0-                |                   | -6-         | -0-               | -0-                                                                |
|---------------------|----------|------------------|--------------------|-------------------|-------------|-------------------|--------------------------------------------------------------------|
| 単<br>赴台申请           | <br>赴台公示 | <b>之</b><br>政审结果 | 四日<br>发文           | <b>山</b><br>市台办审批 | 上<br>赴台行前教育 | (学)<br>赴台访问       | ■<br>一<br>一<br>一<br>一<br>一<br>一<br>一<br>一<br>一<br>一<br>一<br>一<br>一 |
| ✔ 已完成               | ✔ 已完成    | ✔ 已完成            | ✔ 已完成              | ✔ 已完成             | ✔ 已完成       | ✔ 已完成             | O 进行中                                                              |
| <ul> <li></li></ul> | Q 查看公示   | Q、 查看政审结果        | Q、 <sub>查看发文</sub> | Q 查看审批结果          | Q、 查看赴台行前教育 | Q、 查看赴台访问确认<br>信息 | <b>》</b> 发起申请                                                      |

## 填写"结团信息"并提交。

| 结团信息                      |                |               |            |                |                 |      |
|---------------------------|----------------|---------------|------------|----------------|-----------------|------|
| *实际离校日期:                  | :              |               | •          |                |                 |      |
|                           | 是否与批件行程        | !──致: ◉ 是   ○ | 否          |                |                 |      |
| 友情提示:请在回校7~<br>通行证》交组织部保管 | 个工作日内归还赴<br>f。 | 台批件原件至港澳台办    | ▶公室(中北校区物理 | 楼359室);处级以上干部诸 | 存在7个工作日内将《大陆居民往 | 来台湾  |
| 注:请上传赴台批件照                | 景片和赴台归后小约      | 洁,只能上传小于20M的  | 附件         |                |                 | 上传附件 |
| ■ 文件名称                    |                | 上传日期          | 文件大小       | 上传人            | 删除              |      |
|                           |                |               |            |                |                 |      |
|                           |                |               |            |                |                 |      |
|                           |                |               |            |                |                 |      |
|                           |                |               |            |                |                 |      |
|                           |                |               |            |                |                 |      |
|                           |                |               |            |                |                 |      |
|                           |                |               |            |                |                 |      |

提交成功后, A、B、C 三位老师均可以在"报表查询"——"因公赴台报表查询"中 找到需要查看的申请,点击"查看进度"。当第8个阶段从橘色变为绿色,并显示 "已完成"时,代表回校确认结束。